## Zoom Breakout Rooms with Multiple Hosts

## To enable co-host function:

- 1. Go to uic.zoom.us
- 2. Pick settings on left hand side and look at meeting settings
- 3. Under section "In Meeting (Basic)" scroll to find "Co-host"
- 4. Move the toggle over to allow co-host to be enabled

The following link describes these steps too, under the "Account" section: https://support.zoom.us/hc/en-us/articles/206330935

Host vs. co-host vs. alternative host roles:

https://support.zoom.us/hc/en-us/articles/360040324512-Roles-in-a-meeting

## Managing breakout rooms:

https://support.zoom.us/hc/en-us/articles/206476313-Managing-Breakout-Rooms

Following all of this should allow a set-up where the host and co-host can join and leave any breakout room!

Note: Only the <u>host</u> can assign participants to breakout rooms. The <u>co-host</u> can leave and join any breakout room only if they join a breakout room assigned to them by the host.

Regarding the Breakout Room features, steps are as follows:

- 1. Make sure the prerequisites:
  - a. <u>Breakout rooms enabled</u>
  - b. Zoom Desktop Clients:
    - i. Windows: **3.5.31087.1102** or higher
    - ii. macOS: **3.5.31087.1102** or higher
  - iii. Linux: 2.0.81497.1116 or higher
  - iv. Chrome: **2.4.943.510** or higher
- 2. If the TA is a host for the meeting, the host has to assign faculty as a co-host.
  - a. Only host and co-host can see the Break Rooms button.
- 3. The host can create Breakout Rooms and assign for the participants and open all rooms.
- 4. The <u>co-host</u> can leave and join any breakout room only if they join a breakout room assigned to them by the host.